# Support Pop-Up Blocker deaktivieren

#### 1 Einleitung

Im Swiss-Express Web (Innight und Cargo-Portal) kann es beim Drucken von Labels als PDF auf einen Laserdrucker vorkommen, dass der Pop-Up-Blocker des Browsers das benötigte Fenster blockiert. Eine Meldung auf der Login-Seite weist darauf hin, dass ein Pop-Up-Blocker aktiv ist. Diese Anleitung zeigt Ihnen, wie Sie den Pop-Up-Blocker in Google Chrome und Microsoft Edge deaktivieren können, um einen reibungslosen Druckprozess zu ermöglichen.

## Swiss-Express Web

Um zum Login zu gelangen, klicken Sie bitte auf «Login». Um eine bestimmte Sendung zu verfolgen, klicken Sie bitte auf «Track&Trace».

| Login                                                                                                    |
|----------------------------------------------------------------------------------------------------|
| 🚚 Track&Trace                                                                                                    |
| 📞 Kontakte                                                                                                    |
| Sie haben in Ihrem Browser einen Pop-up Blocker eingeschaltet.<br>Um diese Seite vollumfänglich benutzen zu können (z.B. Druck von<br>Versandetiketten), müssen sie den Pop-up Blocker für diese Seite deaktivieren.<br>Hilfe dazu finden Sie hier |

#### 2 Direkte Deaktivierung über die Browserleiste

1. Klicken Sie auf das Pop-Up-Blocker-Symbol in der Adressleiste Ihres Browsers oben rechts.

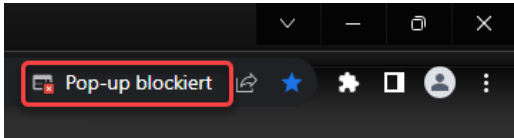

- 2. Es erscheint ein Dialogfenster, das anzeigt, dass Pop-ups blockiert wurden.
- 3. Wählen Sie die Option 'Pop-ups und Weiterleitungen von [https://cargo.postlogistics.ch] oder [https://innight.postlogistics.ch] immer zulassen'.

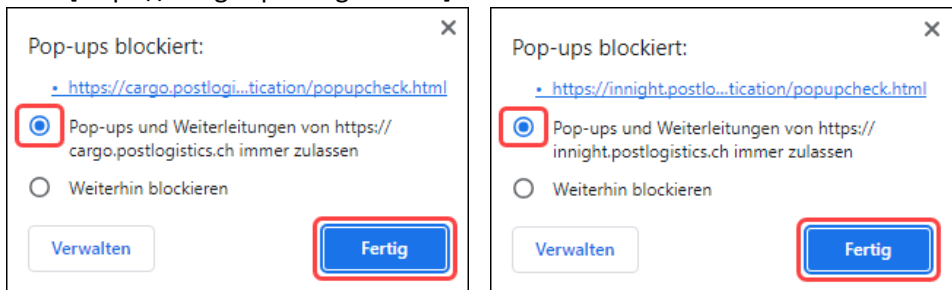

4. Klicken Sie auf 'Fertig', um die Änderung zu bestätigen.

#### 3 Chrome | Deaktivierung des Pop-Up-Blockers in den Browsereinstellungen

- 1. Öffnen Sie Google Chrome.
- 2. Klicken Sie oben rechts auf das Drei-Punkte-Menü (:) und wählen Sie 'Einstellungen'.

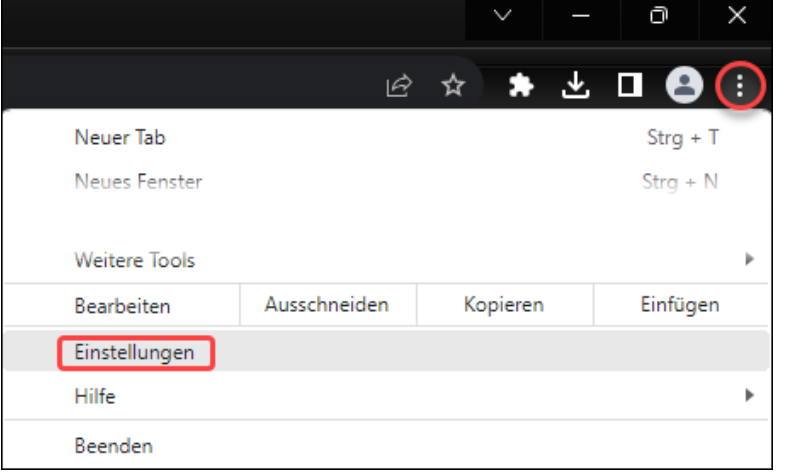

3. Klicken Sie links auf 'Datenschutz und Sicherheit' und wählen Sie 'Website-Einstellungen'.

| 0          | Einstellungen              | Q       | In Einstellungen suchen                                                                                             |     |
|------------|----------------------------|---------|----------------------------------------------------------------------------------------------------|-----|
| ÷          | Google und ich             |         | Dein Browser wird <u>von deiner Organisation verwaltet</u>                                                          |     |
| Ê          | Autofill und Passwörter    | Sicherh | eitscheck                                                                                                    |     |
| •          | Datenschutz und Sicherheit | •       | Chrome kann helfen, dich vor Bedrohungen wie Datenpannen und schädlichen<br>Erweiterungen zu schützen               | fen |
| $\bigcirc$ | Leistung                   |         |                                                                                                    | _   |
| ٩          | System                     |         | Sale Browsing (Schutz vor schadlichen Websites) und andere Sicherheitseinstellungen                                 |     |
| Ð          | Einstellungen zurücksetzen | ₹       | Website-Einstellungen<br>Welche Informationen Websites nutzen und anzeigen dürfen (z. B. Standort, Kamera, Pop-ups) | •   |
|            |                            |         |                                                                                                    |     |

4. Öffnen Sie den Abschnitt 'Pop-ups und Weiterleitungen' zuunterst und klicken Sie darauf.

| Innai | te                                                                                                    |   |
|-------|----------------------------------------------------------------------------------------------------|---|
| ۵     | Drittanbieter-Cookies<br>Drittanbieter-Cookies sind im Inkognitomodus blockiert                           | • |
| <>    | JavaScript<br>Websites dürfen JavaScript verwenden                                                        | • |
|       | Bilder<br>Websites dürfen Bilder anzeigen                                                                 | • |
| Ø     | Pop-ups und Weiterleitungen<br>Websites dürfen keine Pop-up-Fenster senden oder Weiterleitungen verwenden | • |

5. Klicken Sie unter dem Punkt 'Dürfen Pop-ups senden und Weiterleitungen verwenden' zuunterst auf Hinzufügen.

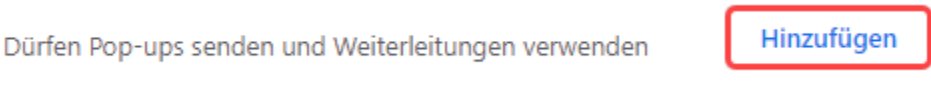

- 6. Fügen Sie die entsprechende URL ein und klicken Sie hinzufügen.
  - https://cargo.postlogistics.ch/
  - <u>https://innight.postlogistics.ch/</u>

| Dürfen Pop | -ups senden und Weiterleitungen verwenden | Hi | nzufügen |
|------------|-------------------------------------------|----|----------|
|            | https://cargo.postlogistics.ch            | ×  | :        |
| =          | https://innight.postlogistics.ch          | ×  | :        |

### 4 Edge | Deaktivierung des Pop-Up-Blockers in den Browsereinstellungen

- 1. Öffnen Sie Microsoft Edge.
- 2. Klicken Sie oben rechts auf das Drei-Punkte-Menü (:) und wählen Sie 'Einstellungen'.

|   |                      |       |   |     |        |        |                                         | o | 3  |
|---|----------------------|-------|---|-----|--------|--------|-----------------------------------------|---|----|
|   |                      | A»    | ☆ | C D | £≦     | Ē      | ~~~~~~~~~~~~~~~~~~~~~~~~~~~~~~~~~~~~~~~ |   |    |
|   | Neuer Tab            |       |   |     |        |        | STRG+                                   | Т | (  |
|   | Neues Fenster        |       |   |     |        |        | STRG+N                                  | 4 |    |
|   | Neues InPrivate-Fen  | ster  |   | S   | TRG+UA | ASCHAL | TTASTE+N                                |   | 7  |
| à | Auf Seite suchen     |       |   |     |        |        | STRG+                                   |   | i. |
|   | Weitere Tools        |       |   |     |        |        |                                         | ۲ |    |
| ŝ | Einstellungen        |       |   |     |        |        |                                         |   |    |
| 0 | Hilfe und Feedback   |       |   |     |        |        |                                         | + |    |
|   | Microsoft Edge schli | ießer | n |     |        |        |                                         |   |    |

3. Klicken Sie auf 'Cookies und Websiteberechtigungen' und wählen Sie 'Pop-ups und Umleitungen'.

| 」」 JavaScript                                                                         |
|---------------------------------------------------------------------------------------|
| Zugelassen                                                                            |
| Alle anzeigen                                                                         |
| Popups und Umleitungen<br>Blockiert                                                   |
| Aufdringliche Werbung Blockiert                                                       |
|                                                                                       |
| (\$) Synchronisierung im Hintergrund<br>Zulassen, dass kürzlich geschlossene Websites |
|                                                                                       |

4. Unter 'Zulassen' klicken Sie auf 'Hinzufügen'.

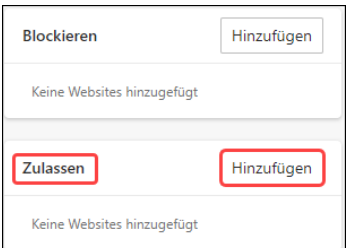

- 5. Fügen Sie die entsprechende URL in das Feld ein und bestätigen Sie jeweils mit 'Hinzufügen':
  - <u>https://cargo.postlogistics.ch/</u>
  - <u>https://innight.postlogistics.ch/</u>

| Zulass | sen                              | Hinzufügen |
|--------|----------------------------------|------------|
| )      | https://cargo.postlogistics.ch   |            |
| ß      | https://innight.postlogistics.ch |            |

| Support-Kontakt:    |  |
|---------------------|--|
| eoscop AG           |  |
| support@eoscop.ch   |  |
| +41 (0)62 788 44 40 |  |